| 居宅介護支援 |      |      | 訪問介護 |             | 通所介護 |   |  |
|--------|------|------|------|-------------|------|---|--|
|        |      |      |      | 0           |      | 0 |  |
| ID.0   | 048  | 前回作成 | したサー | ビス内容を複写したい。 |      |   |  |
| ×=1-4  | 3    |      |      |             |      |   |  |
| 大分類    | 利用者一 | ·覧   | 中分類  | 予定・実績       | 小分類  | _ |  |
| Q      |      |      |      | -           |      |   |  |

前回作成したサービス内容を複写したい。

## POINT

- ▶ 複写されるのは、表示中の年月から過去直近の年月の予定データが対象です。
- > 予定のみが週ごとに曜日単位で複写されます。
- > 前回複写を行うと、入力中のサービス内容はすべて削除されます。

## Α

- ① [予定・実績]画面で、新しく作成する予定のサービス提供年月を設定します。
- 前回複写ボタンをクリックします。

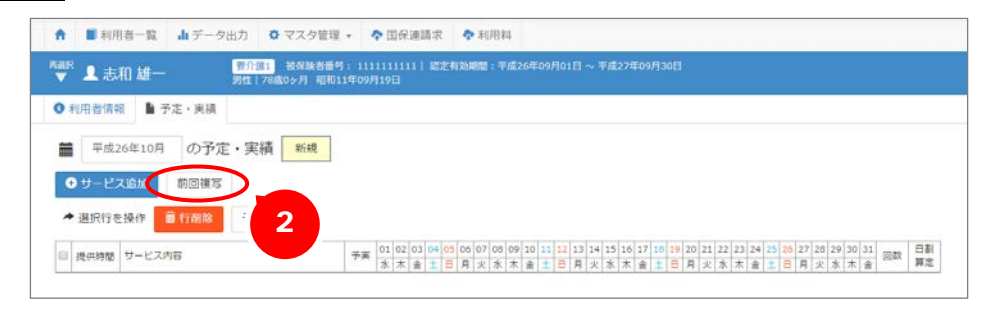

- ③ 画面上部に確認メッセージが表示されます。OK ボタンをクリックします。
  - ※ OK ボタンをクリックした場合、現在入力中のサービス内容がある場合は、すべて削除されます。 問題ないか確認のうえ、OK ボタンをクリックしてください。

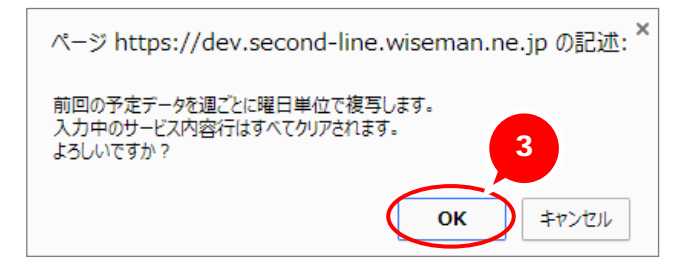

| 居宅介護支援 | 訪問介護 | 通所介護 |
|--------|------|------|
|        | 0    | 0    |

④ 再度、画面上部に確認メッセージが表示されます。OK ボタンをクリックします。

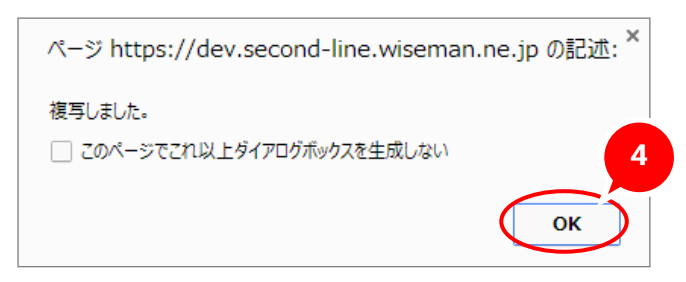

- ⑤ 複写された内容を確認し、登録ボタンをクリックします。
  - ※ 介護度が変更になり、サービスコードが異なる場合でも、前回複写ではそのまま複写元のサービスコー ドが設定されます。複写内容を確認し、必要に応じて編集してください。

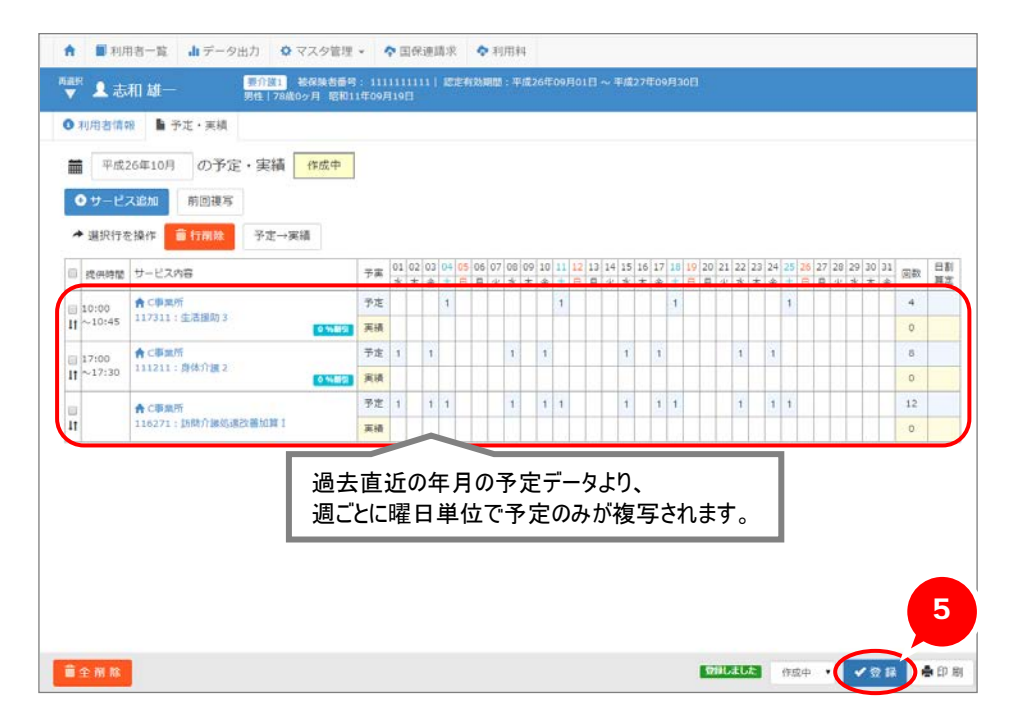

| 居宅介護支援 | 訪問介護 | 通所介護 |
|--------|------|------|
|        | 0    | 0    |

## 補足

続けて実績内容を設定する場合は、登録済みのサービス内容をクリックします。 表示された[サービス登録・編集]画面にて、右側に表示される選択したサービス内容の予定・ 実績を「実績登録」に切り替えて実績提供日を設定できます。

| 利用者一覧<br>利用者一覧<br>利用者価額<br>甲成26年10<br>・<br>リービス追加<br>・<br>選択行を操作<br>環体務架<br>リービ<br>223<br>1233 | <ol> <li>山子定・頃の月のの</li> <li>前回</li> <li>前回</li> <li>前回</li> <li>二、内宮</li> <li>二、四川</li> <li>二、四川</li> <li>二、二、二、二、二、二、二、二、二、二、二、二、二、二、二、二、二、二、二、</li></ol> | - 今出力 © マスク管理・<br>- 7日: 総存総支部・<br>- 7日: 総存総支部・<br>- 7日: 総存総支部・<br>- 7日: 総存総支部・<br>- 7日: 総存総支部・<br>- 7日: 総合総支部・<br>- 7日: 総合総支部・<br>- 7日: 10: 10: 10: 10: 10: 10: 10: 10: 10: 10 | ◆ 国保<br>11111111<br>〒00月10日 | 連携求<br>11 日本の<br>の3 04 05<br>主 土 百<br>1 | <ul> <li>利用</li> <li>約30001</li> <li>ます。</li> <li>06 07 00<br/>月 火 オ</li> </ul> | 1<br>g26年で00月01日 ~ 平成27年09月30日<br>09 10 13 12 13 14 15 16 17 18 19 20 21 22 23 24 25 26 27 28 29<br>本 主 1 日 月 火 水 木 主 1 日 月 火 水 木 主 1 日 月 火 水<br>1 1 1 1 1 1 1 1 1 1 1 1 1 1 1 1 1 1 1 | <ul> <li>● 開連Q&amp;A</li> <li>20 31 回款 詳述</li> <li>本 金</li> <li>4</li> <li>-0</li> </ul> |
|------------------------------------------------------------------------------------------------|----------------------------------------------------------------------------------------------------|----------------------------------------------------------------------------------------------------|-----------------------------|-----------------------------------------|---------------------------------------------------------------------------------|----------------------------------------------------------------------------------------------------|------------------------------------------------------------------------------------------|
|                                                                                                | サービス<br>■サー<br>□-ド                                                                                                    | <ul> <li>(1) (1) (1) (1) (1) (1) (1) (1) (1) (1)</li></ul>                                                                                                    | — ]<br>12712み               | ·<br>全て                                 | 5防介護<br>•                                                                       | -ビス 保険適用外<br>✓ 選択したサービス内容<br>サービス内容<br><b>サービス内容</b>                                                                                                    | 翌 <del>1</del> 11 土 ナ                                                                    |
|                                                                                                | <b>3</b> -K                                                                                                    | サービス内容                                                                                                    | 單位数                         | 分和                                      |                                                                                 | 117311 夫根豆球を                                                                                                    | 選択しま9。                                                                                   |
|                                                                                                | 111111                                                                                                    | 身体介護1                                                                                                    | 255                         | 基本                                      |                                                                                 | 律供時間 10:00 ~ 10:45                                                                                                    |                                                                                          |
|                                                                                                | 111112                                                                                                    | 身体介護1·夜                                                                                                    | 319                         | 凝本                                      |                                                                                 | 10100 -0 10143                                                                                                    |                                                                                          |
|                                                                                                | 111113                                                                                                    | 身体介護1 · 漂                                                                                                    | 383                         | 茶车                                      |                                                                                 | テ定・実績 〇 テェ教会 ※ 実績教録 宇 4書                                                                                                    | 提供日を設定しま;                                                                                |
|                                                                                                | 111121                                                                                                    | 身体介護1・2人                                                                                                    | 510                         | 基本                                      |                                                                                 | 第三市36年10日の提供日                                                                                                    |                                                                                          |
|                                                                                                | 111122                                                                                                    | 具体介護1・2人・夜                                                                                                    | 638                         | 基本                                      |                                                                                 | + 10 A 0 A E A A                                                                                                    |                                                                                          |
|                                                                                                | 111123                                                                                                    | 身体介護1・2人・深                                                                                                    | 765                         | 基本                                      |                                                                                 | 合計回款 4 全選択 全規                                                                                                    |                                                                                          |
|                                                                                                | 111211                                                                                                    | 身体介護2                                                                                                    | 404                         | 基本                                      |                                                                                 | 日月火水木金土                                                                                                    |                                                                                          |
|                                                                                                | 111212                                                                                                    | 身体介護2、夜                                                                                                    | 505                         | 基本                                      |                                                                                 | 1.2 3 4                                                                                                    |                                                                                          |
|                                                                                                | 111213                                                                                                    | 身体介護2 ・涼                                                                                                    | 606                         | 基本                                      |                                                                                 |                                                                                                    |                                                                                          |
|                                                                                                | 111221                                                                                                    | 身体介護2・2人                                                                                                    | 808                         | 基本                                      |                                                                                 | 5 6 7 8 9 10 11<br>2/8                                                                                                    |                                                                                          |
|                                                                                                | 111222                                                                                                    | 身体介護2・2人・夜                                                                                                    | 1010                        | 基本                                      |                                                                                 |                                                                                                    |                                                                                          |
|                                                                                                |                                                                                                    |                                                                                                    |                             |                                         |                                                                                 | 378     19     20     21     22     23     24     25       4/8     26     27     26     29     30     31                                                                               | J                                                                                        |
|                                                                                                | ł                                                                                                    |                                                                                                    |                             |                                         | ×R                                                                              | -3                                                                                                    |                                                                                          |
| ▲ ■利用者一覧                                                                                       | i di≆                                                                                                    | 一夕出力 0 マスタ管理・                                                                                                    | ◆国保                         | 建請求                                     | <b>4</b> 利用                                                                     | 1                                                                                                    | ● 開連Q&A                                                                                  |
| <ul> <li>● 利用書信報</li> <li>● 利用書信報</li> <li>● 平成26年10</li> <li>● サービス追加</li> </ul>              | 予定・実<br>月<br>の<br>前回                                                                                                    | (日)(二)         20(((k))(4)(4)(4)(4)(4)(4)(4)(4)(4)(4)(4)(4)(4                                                                                                    | 111111111<br>#09/119日       | 11   1229                               | shens : -                                                                       | 월26年09月01日 ~ 平道27年09月30日                                                                                                    |                                                                                          |
| ◆ 選択行を操作                                                                                       | <b>副</b> 打制                                                                                                    | ※ 予定→実績                                                                                                    | 01 07                       | 03 04 05                                | 05 07 0                                                                         | 00 10 11 13 13 14 15 15 17 18 17 18 10 20 21 22 23 24 25 25 25 26 26                                                                                                    | 10 11                                                                                    |
| III mainten H-P                                                                                | ス内容                                                                                                    |                                                                                                    | 予演 01 02                    | 00 04 05                                | 00 07 01                                                                        | V7 4V 44 44 40 47 40 47 40 47 20 21 22 23 24 23 20 27 28 29                                                                                                    | CV CA (0)20                                                                              |
| 0 2600400 P C                                                                                  |                                                                                                    |                                                                                                    | * *                         |                                         | <b>B</b> 4/ 4                                                                   | * * * * * * * * * * * * * * * * * * * *                                                                                                    | 土 全 四部 算定                                                                                |